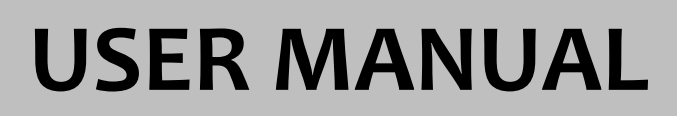

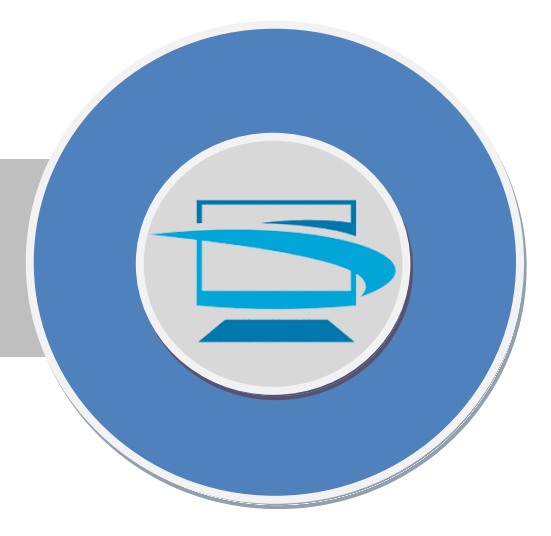

Aplikasi PBB Online

# USER MANUAL Aplikasi PBB-ONLINE Web-based

#### I. Menjalankan Program.

Sebelum menjalankan program, pastikan PC Server Aplikasi PBB-ONLINE Web-based telah dinyalakan. Kemudian jalankan program web browser seperti Mozilla Firefox, Chrome, Opera, dan sebagainya (dalam hal ini disarankan Anda menggunakan Mozilla Firefox).

Secara *default*, ketika Anda menjalankan Mozilla Firefox maka secara otomatis program tersebut akan memanggil aplikasi PBB-ONLINE, jika belum diatur anda bisa mengakses melalui situs kami di http://esppt.mubakab.go.id/

Maka akan muncul tampilan : yang berguna untuk mengetahui status tagihan PBB dengan cara memasukan NOP, Maka akan muncul status Tagihan PBB apakan sudah lunas apa belum.

Berikut tampilannya:

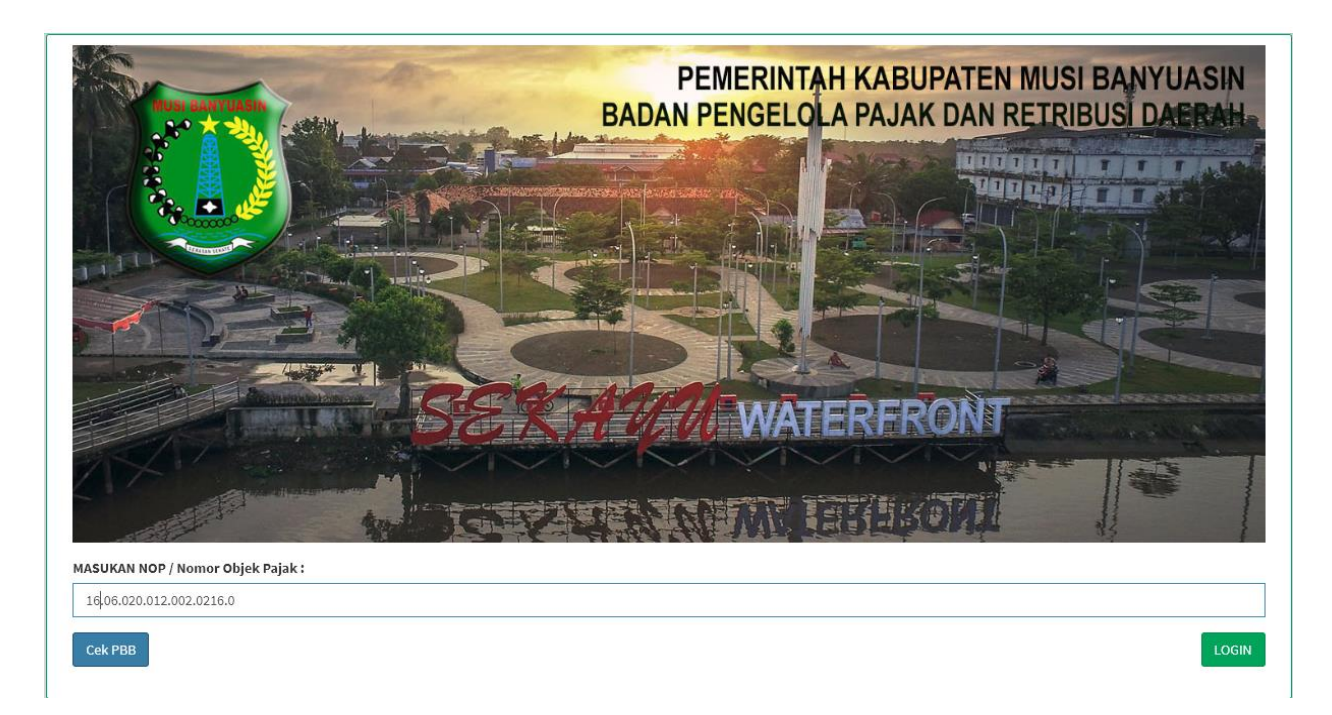

Kalau sudah dimasukkan NOPnya makan klik Cek PBB maka akan muncul status PBBnya.

II. Login / Masuk ke dalam Sistem Aplikasi PBB-ONLINE Untuk Perangkat Desa

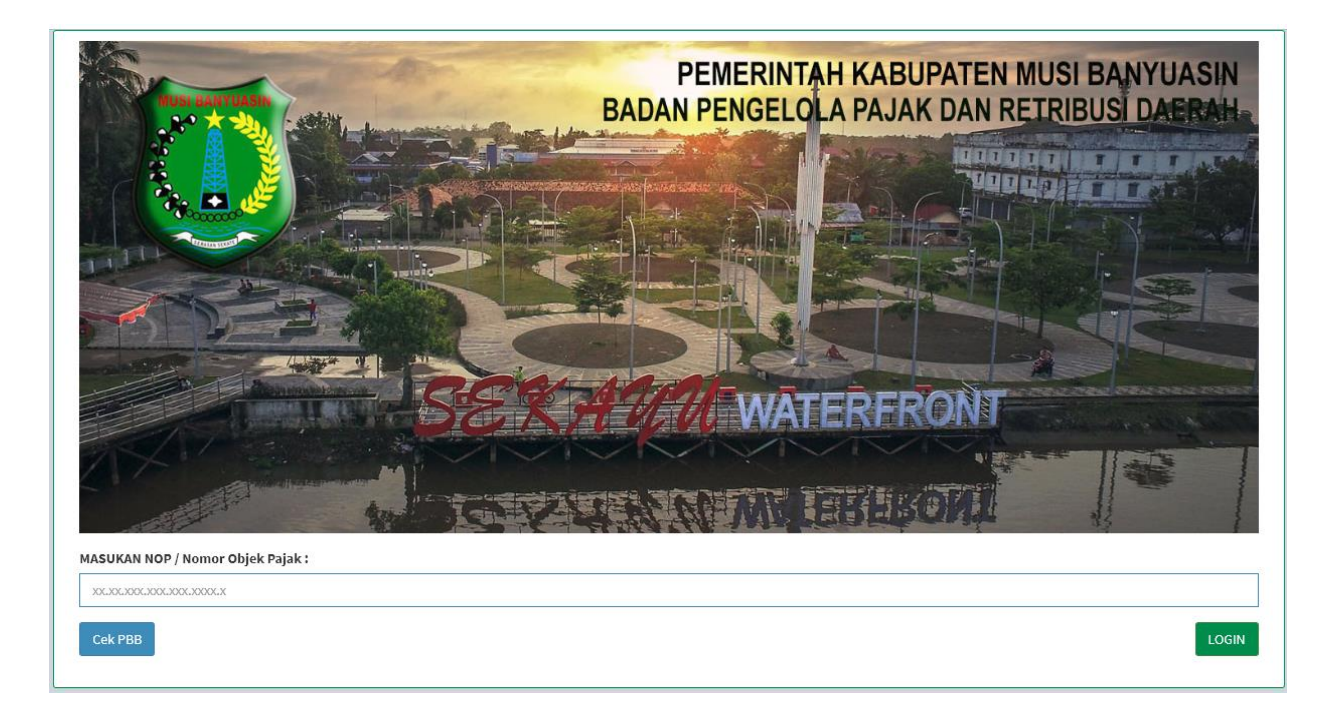

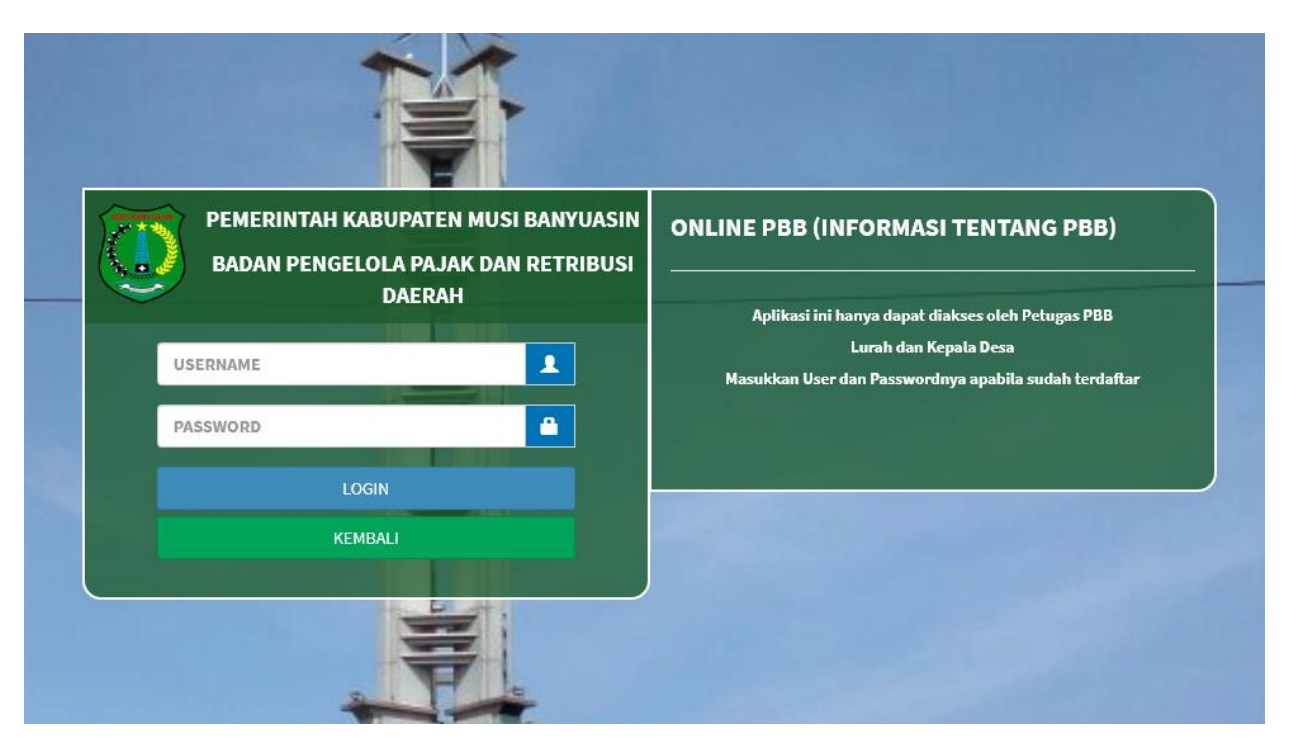

Setelah Aplikasi PBB-ONLINE berjalan, maka akan tampil halaman diatas makan klik **LOGIN**. Disini, kita masukkan *username* dan *password* sesuai dengan hak akses yang kita punyai. Username dan *password* bersifat *case-sensitive* yang berarti huruf besar dan kecil dari *username* dan *password* yang diinput harus sesuai dengan data yang ada di sistem.

#### III. Menu Aplikasi PBB-ONLINE

|                                      | e-SPPT ≡ Dast | oard SPPT Tagihan PerNop Ketetaj         | pan Tunggakan Realisasi Setting             | Tutorial Keluar                                                            |
|--------------------------------------|---------------|------------------------------------------|---------------------------------------------|----------------------------------------------------------------------------|
| Beranda<br>5,477<br>NoP<br>Terdaftar | •             | 574,912,479<br>Jumlah Total<br>Ketetapan | 138,853,790<br>Jumlah Ketetapan<br>Terbayar | KEL. BALAI<br>AGUNG<br>DESA<br>(020) SEKAYU<br>Kelurahan (022) BALAI ACUNC |
|                                      |               | Copyright © 2019. PT. MITRA PRIM         | MA UTAMA - KAB. MUSI BANYUASIN              |                                                                            |

Gambar berikut ini menunjukkan tampilan halaman Menu Utama Aplikasi PBB-ONLINE:

#### IV. PENGGUNA Perangkat Desa

Untuk dapat masuk ke aplikasi anda harus memasukan username dan password Anda setelah itu tinggal klik Login.

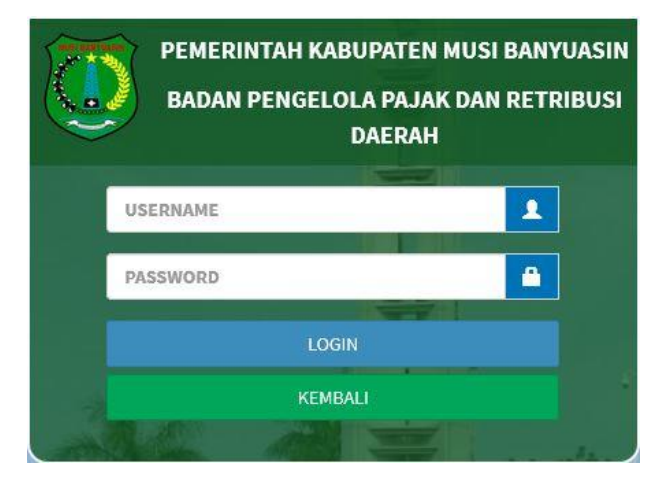

### 1. TAMPILAN HALAMAN HOME / DASHBOARD

| e-SPPT ≡ Dasboar          | rd SPPT Tagihan PerNop Ketetapan Tunggakan Realisasi Setting | Tutorial Keluar                                                   |
|---------------------------|--------------------------------------------------------------|-------------------------------------------------------------------|
| Beranda                   |                                                              |                                                                   |
| 5,477<br>NOP<br>Terdaftar | 574,912,479<br>Jumlah Total<br>Ketetapan<br>Terbayar         | KELL BALAI<br>DESA<br>Kecamatan<br>Kelurahan<br>(012) BALAI ACUNG |
|                           |                                                              |                                                                   |

Copyright © 2019. PT. MITRA PRIMA UTAMA - KAB. MUSI BANYUASIN

Gambar 2. Halaman Home / Dashboard PBB Online Perangkat Desa

Setelah Anda Login/Masuk ke Aplikasi PBB-ONLINE maka akan tampil halaman home / dashboard seperti gambar 2 di atas.

Pada halaman ini dapat mengakses beberapa menu:

- a. SPPT
- b. Tagihan Pernop
- c. Ketetapan
- d. Tunggakan
- e. Realisasi
- f. Setting
- g. Tutorial

#### 2. TAMPILAN MENU SPPT

| e-SPPT                            | ≡ Dasboard SP                   | PT Tagihan PerNop                       | Ketetapan Tunggak | an Realisasi Settinį | g Tutorial  | Keluar           |                              |
|-----------------------------------|---------------------------------|-----------------------------------------|-------------------|----------------------|-------------|------------------|------------------------------|
| Navigasi 🌖 SPPT Yang Tersampaikan | SPPT Entri SPPT                 | Yang Tersampaikan                       |                   |                      |             |                  |                              |
| 🔴 Pembayaran                      | Daftar Nop                      |                                         |                   |                      |             |                  |                              |
|                                   | Kecamatan<br>Kelurahan<br>Tahun | (020) SEKAYU<br>(012) BALAI AGU<br>2019 | NG<br>Cari        |                      |             |                  |                              |
|                                   |                                 |                                         |                   |                      |             | Input Penyampaia | n SPPT Pembatalan Input SPPT |
|                                   |                                 | NOP                                     | Nama i            | Pemilik              |             |                  | Status                       |
|                                   | #                               |                                         |                   | Ta                   | gihan Denda | Pembayaran       | Semua 🔹                      |
|                                   | 16.06.020.012                   | 2.001.0002.0                            | Kaizer            |                      | 85.470 0    | 0                | B                            |
|                                   | 16.06.020.012                   | 2.001.0003.0                            | Iskandar B Muslim |                      | 64.380 0    | 0                | ×                            |
|                                   | 16.06.020.012                   | 2.001.0004.0                            | Sungkono          |                      | 15.000 0    | 0                | ×                            |
|                                   | 16.06.020.012                   | 2.001.0005.0                            | Jamin             |                      | 25.140 0    | 0                | ×                            |
|                                   | 16.06.020.012                   | 2.001.0006.0                            | Burhanudin        |                      | 15.000 0    | 0                | ×                            |
|                                   | 16.06.020.012                   | 2.001.0007.0                            | Jono              |                      | 39.340 0    | 0                | ×                            |

Gambar 2. Menu SPPT

#### a. SPPT Tersampaikan

digunakan untuk input SPPT yang sampai kepada Wajib Pajak

Langkah-langkah :

1. Pilih Menu **[SPPT]** kemudian submenu **[SPPT Yang Tersampaikan]** NOP yang akan disampaikan SPPT-nya (NOP dapat lebih dari 1 NOP)

| e-SPPT                 |   | Dasboard           |               | Tagihan PerNop |              | Tunggakan |                |     |              |   |         |       |            |    |                        |                       |
|------------------------|---|--------------------|---------------|----------------|--------------|-----------|----------------|-----|--------------|---|---------|-------|------------|----|------------------------|-----------------------|
| Navigasi               | S | PPT Entr           | SPPT Yang     | Tersampaikan   |              |           |                |     |              |   |         |       |            |    |                        |                       |
| SPPT Yang Tersampaikan |   |                    | _             |                |              |           |                |     |              |   |         |       |            |    |                        |                       |
| Pembavaran             |   | Dattar Not         | ° C           |                |              |           |                |     |              |   |         |       |            |    |                        |                       |
|                        |   | Kecamata           | n             |                | (020) SEKAYU |           |                |     |              |   |         |       |            |    |                        |                       |
|                        |   | Kelurahan<br>Tahun |               |                | 2019         | Cari      |                |     |              |   |         |       |            |    |                        |                       |
|                        |   |                    |               |                |              |           |                |     |              |   |         |       |            |    | Input Personnaian SDPT | Rembatalan Innut SPRT |
|                        |   |                    |               | NO             | p            |           |                | N   | iama Pemilii | k |         |       |            |    | Statu                  | 5                     |
|                        |   | • -                |               |                |              |           |                |     |              |   | Tagihan | Denda | Pembayaran | Ī  | Semua                  | •                     |
|                        |   |                    | .05.020.012.0 | 01.0002.0      |              |           | Kaizer         |     |              |   | 85,470  | 0     |            | 0  | ×                      |                       |
|                        |   | 16                 | .05.020,012.0 | 01.0003.0      |              |           | lskandar B Mus | lim |              |   | 64,380  | 0     |            | 0  | 8                      |                       |
|                        |   | ☑ 16               | .05.020,012.0 | 01.0004.0      |              |           | Sungkono       |     |              |   | 15.000  | 0     |            | 0  | 8                      |                       |
|                        |   | ☑ 16               | .05.020,012.0 | 01.0005.0      |              |           | Jamin          |     |              |   | 25.140  | 0     |            | 0  | Ð                      |                       |
|                        |   | 2 16               | .05.020,012.0 | 01.0005.0      |              |           | Burhanudin     |     |              |   | 15,000  | 0     |            | 0  | 8                      |                       |
|                        |   | ≥ 16               | .06.020.012.0 | 01.0007.0      |              |           | Jono           |     |              |   | 39.340  | 0     |            | 0  | E                      |                       |
|                        |   |                    | .05.020.012.0 | 01.0008.0      |              |           | ldrus          |     |              |   | 36,492  | 0     |            | 0  | 3                      |                       |
|                        |   | 16                 | .06.020.012.0 | 01.0009.0      |              |           | Umar           |     |              |   | 278.310 | 0     |            | 0  | 8                      |                       |
|                        |   |                    | .05.020.012.0 | 01.0010.0      |              |           | Sobri          |     |              |   | 254.140 | 0     |            | 0  |                        |                       |
|                        |   | 16                 | .06.020.012.0 | 01.0011.0      |              |           | Effendi        |     |              |   | 64.330  | 0     |            | 0  | 8                      |                       |
|                        |   | 10                 | .05.020.012.0 | 01.0014.0      |              |           | Supratino      |     |              |   | 51.530  | 0     | 51.5       | 30 |                        |                       |
|                        |   | 16                 | .05.020.012.0 | 01.0015.0      |              |           | Insun          |     |              |   | 49,340  | 0     | 010        | 0  |                        |                       |
|                        |   | 16                 | .05.020,012.0 | 01.0015.0      |              |           | Insun          |     |              |   | 49.340  | 0     |            | 0  |                        |                       |

2. Apabila SPPT yang akan disampaikan tidak ada dalam halaman maka klik tombol
untuk membuka halaman berikutnya

| IE         15.04.002.021.001.004.61         Advessal         Advessal         0         0         EX           IE         15.04.002.021.001.007.7         Reversals Rahman         172.00         0         0         EX           IE         15.04.002.021.001.007.7         Reversals Rahman         203.400         0         0         EX           IE         15.04.002.021.001.007.7         Non-mark         203.400         0         0         EX |
|----------------------------------------------------------------------------------------------------|
| #         13.6402012012030304         Advend         336484         0         Ei           #         13.640201201203037.0         Rahmary Rahman         172.60         0         Ei           #         13.640201201203038.0         Yunut         220400         0         Ei                                                                                                    |
| B         15.6502012012003000         Admed         236488         0         E           B         15.650201201200307.0         Relmany's Relman         172.800         0         E                                                                                                    |
| 8 16.0620012.0510.056.0 Adversal Adversal 0 0                                                                                                    |
|                                                                                                    |

3. Apabila sudah selesai semua SPPT yang sudah disampaikan selanjutnya klik [Input Penyampaian SPPT]

| e-SPPT                   | ≡ 0     | asboard          | SPPT        | Tagihan PerNoj | 6 Ketetapan    | Tunggakan | Realisasi      | Setting | Tutorial     | Keluar |         |       |            |                               |                         |
|--------------------------|---------|------------------|-------------|----------------|----------------|-----------|----------------|---------|--------------|--------|---------|-------|------------|-------------------------------|-------------------------|
| Navigasi                 | SPF     | T Entri S        | SPPT Yang ' | Tersampaikan   |                |           |                |         |              |        |         |       |            |                               |                         |
| 😑 SPPT Yang Tersampaikan |         |                  |             |                |                |           |                |         |              |        |         |       |            |                               |                         |
| 😑 Pembayaran             | Dat     | tar Nop          |             |                |                |           |                |         |              |        |         |       |            |                               |                         |
|                          | к       | ecamatan         |             |                | (020) SEKAYU   |           |                |         |              |        |         |       |            |                               |                         |
|                          | K<br>Ti | elurahan<br>ahun |             |                | (012) BALAI AG | Cari      |                |         |              |        |         |       |            |                               |                         |
|                          |         |                  |             |                |                |           |                |         |              |        |         |       |            | Include Descent states (2007) | tembertalen terret COOT |
|                          |         |                  |             | NC             | P              |           |                | N       | lama Pemilik |        |         |       |            | status                        | a monanan mpor seer     |
|                          |         | • 〒              |             |                |                |           |                |         |              |        | Tagihan | Denda | Pembayaran | Semua                         |                         |
|                          |         | 16.0             | 6.020.012.0 | 01.0002.0      |                |           | Kaizer         |         |              |        | 85,470  | 0     | 0          | 8                             |                         |
|                          | 6       | 2 16.0           | 6.020.012.0 | 01.0003.0      |                |           | lskandar B Mus | slim    |              |        | 64.380  | 0     | 0          | 8                             |                         |
|                          | 8       | 16.0             | 6.020,012.0 | 01.0004.0      |                |           | Sungkono       |         |              |        | 15.000  | 0     | 0          |                               |                         |
|                          | 1       | € 16.0           | 6.020.012.0 | 01.0005.0      |                |           | Jamin          |         |              |        | 25.140  | 0     | 0          | 8                             |                         |
|                          | 8       | 16.0             | 6.020.012.0 | 01.0005.0      |                |           | Burhanudin     |         |              |        | 15.000  | 0     | 0          | 8                             |                         |
|                          | 6       | 2 16.0           | 6.020.012.0 | 01.0007.0      |                |           | Jono           |         |              |        | 39,340  | 0     | 0          |                               |                         |
|                          | 8       | € 16.0           | 6.020.012.0 | 01.0008.0      |                |           | Idrus          |         |              |        | 36,492  | 0     | 0          |                               |                         |
|                          | 6       | 16.0             | 6.020.012.0 | 01.0009.0      |                |           | Umar           |         |              |        | 278.310 | 0     | 0          | ×                             |                         |
|                          | (       | 16.0             | 6.020.012.0 | 01.0010.0      |                |           | Sobri          |         |              |        | 254.140 | 0     | 0          | ×                             |                         |
|                          | -       | 16.0             | 6.020.012.0 | 01.0011.0      |                |           | Effendi        |         |              |        | 64.330  | 0     | 0          | 8                             |                         |
|                          | (       | 16.0             | 6.020.012.0 | 01.0013.0      |                |           | Yase Sulton    |         |              |        | 57.221  | 0     | 0          | 8                             |                         |
|                          | 1       | 16.0             | 6.020.012.0 | 01.0014.0      |                |           | Supratno       |         |              |        | 51.530  | 0     | 51.530     | 8                             |                         |
|                          | 6       | 16.0             | 6.020.012.0 | 01.0015.0      |                |           | Insun          |         |              |        | 49.340  | 0     | 0          | ×                             |                         |

4. Akan muncul jendela baru. Isikan nama penerima SPPT (contoh : penerima "Budi bin Kaizer / 085299998888" kemudian klin tombol [Simpan]

Input Penyampaian SPPT

| NOP (Nomor Objek Pajak)               |   |        |       |
|---------------------------------------|---|--------|-------|
| 16.06.020.012.001.0002.0,16.0         |   |        |       |
| Tahun Penetapan<br>2019               |   |        |       |
| Nama Pemilik                          |   |        |       |
| KAIZER                                |   |        |       |
| Diterima Tanggal                      |   |        |       |
| 16-08-2019                            |   |        |       |
| Nama Penerima                         |   |        |       |
| Budi bin <u>Kaizer</u> / 085299998888 | > |        |       |
|                                       |   |        |       |
|                                       |   | Simpan | Tutup |

### Setelah tersimpan maka status penyampaian SPPT menjadi tersampaikan

| SPPT En                      | itri SPPT Yang Tersampaikan |                                                |                   |         |       |            |                      |                       |
|------------------------------|-----------------------------|------------------------------------------------|-------------------|---------|-------|------------|----------------------|-----------------------|
| Daftar No                    | qq                          |                                                |                   |         |       |            |                      |                       |
| Kecamal<br>Kelurahi<br>Tahun | tan<br>an                   | (020) SEKAYU<br>(012) BALAI AGUNG<br>2019 Cont |                   |         |       |            | land Burnard in 1997 | Sumbudan burnt \$ 597 |
|                              |                             | NOP Nama Pemilik                               |                   |         |       |            | Status               | remonanti reput arre  |
|                              |                             |                                                |                   | Tagihan | Denda | Pembayaran | Semua                | •                     |
|                              | 16.06.020.012.001.0002.0    |                                                | Kalzer            | 85.470  | 0     | o          | □ □                  |                       |
|                              | 16.06.020.012.001.0003.0    |                                                | Iskandar 8 Huslim | 64.380  | 0     | 0          | <b>2</b>             |                       |
|                              | 16.05.020.012.001.0004.0    |                                                | Sungkono          | 15.000  | 0     | ٥          | □ □                  |                       |
|                              | 16.06.020.012.001.0005.0    |                                                | Jamin             | 25.140  | 0     | a          | ×                    |                       |
| 0                            | 16.06.020.012.001.0006.0    |                                                | Burhanudin        | 15.000  | 0     | ٥          | B                    |                       |
|                              | 16.05.020.012.001.0007.0    |                                                | Jona              | 39.340  | 0     | ٥          | 8                    |                       |
|                              | 16.05.020.012.001.0008.0    |                                                | Idrus             | 36.492  | 0     | ٥          | 8                    |                       |
|                              |                             |                                                |                   |         |       |            |                      |                       |

#### b. Pembayaran SPPT

digunakan untuk input SPPT yang telah membayar PBB lewat Perangkat desa dengan membentuk IDBilling

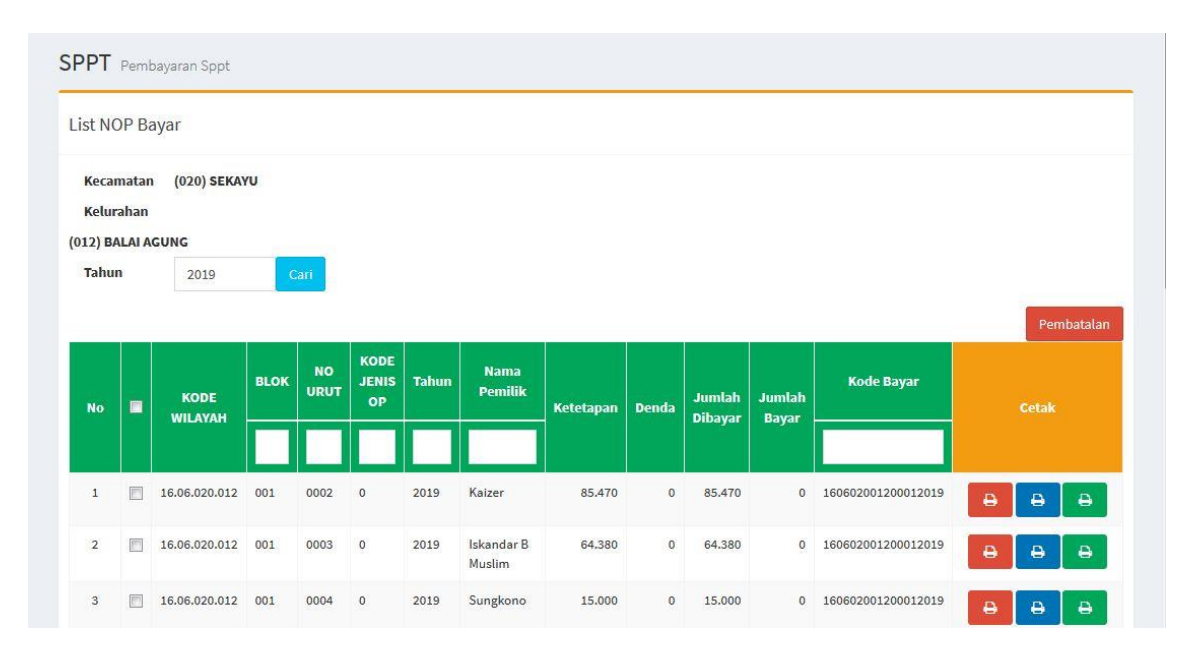

#### c. Cetak Tanda Setoran Sementara

| PEMERINTAH KAB. MUSI BANYUASIN<br>BPPRD KAB. MUSI BANYUASIN |                            |                                       |  |  |  |  |  |  |  |
|-------------------------------------------------------------|----------------------------|---------------------------------------|--|--|--|--|--|--|--|
| TANDA SETORAN SEMENTARA                                     |                            |                                       |  |  |  |  |  |  |  |
| Tempat Pembayaran                                           | : BANK SUMSEL BABEL        | UNTUK WAJIB PAJAK                     |  |  |  |  |  |  |  |
| Nama Wajib Pajak                                            | : KAIZER                   | · · · · · · · · · · · · · · · · · · · |  |  |  |  |  |  |  |
| Kecamatan                                                   | : SEKAYU                   |                                       |  |  |  |  |  |  |  |
| Kelurahan                                                   | : BALAI AGUNG              | ×                                     |  |  |  |  |  |  |  |
| NOP                                                         | : 16.06.020.012.001.0002.0 |                                       |  |  |  |  |  |  |  |
| Tahun SPPT                                                  | : 2019                     |                                       |  |  |  |  |  |  |  |
| Pokok PBB                                                   | : 85.470                   |                                       |  |  |  |  |  |  |  |
| Denda PBB                                                   | : 0                        |                                       |  |  |  |  |  |  |  |
| Tanggal Pembayaran                                          | : 27-06-2019               |                                       |  |  |  |  |  |  |  |
| Total Pembayaran                                            | : 85.470                   |                                       |  |  |  |  |  |  |  |

d. Cetak IdBilling/Kodebayar

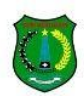

#### PEMERINTAH KAB. MUSI BANYUASIN BPPRD KAB. MUSI BANYUASIN

#### KODE BAYAR PENYETORAN KOLEKTIF PAJAK BUMI DAN BANGUNAN

KODEBAYAR : 160602001200012019 TANGGAL KODE BAYAR : 27-06-2019

| Rincian | Nomor | Objek | Pajak | (NOP): |  |
|---------|-------|-------|-------|--------|--|

| 1,1110       | aun reomor objek rujak (reor) | ************************************** |         |       |         |
|--------------|-------------------------------|----------------------------------------|---------|-------|---------|
| NO           | NOP                           | WAJIB PAJAK                            | РОКОК   | DENDA | JUMLAH  |
| 1            | 16.06.020.012.001.0002.0      | KAIZER                                 | 85,470  | 0     | 85,470  |
| 2            | 16.06.020.012.001.0003.0      | ISKANDAR B MUSLIM                      | 64,380  | 0     | 64,380  |
| 3            | 16.06.020.012.001.0004.0      | SUNGKONO                               | 15,000  | 0     | 15,000  |
| 4            | 16.06.020.012.001.0005.0      | JAMIN                                  | 25,140  | 0     | 25,140  |
| 5            | 16.06.020.012.001.0006.0      | BURHANUDIN                             | 15,000  | 0     | 15,000  |
| 6            | 16.06.020.012.001.0007.0      | ЈОИО                                   | 39,340  | 0     | 39,340  |
| 7            | 16.06.020.012.001.0008.0      | IDRUS                                  | 36,492  | 0     | 36,492  |
| JUMLAH TOTAL |                               |                                        | 280,822 | 0     | 280,822 |

Bawalah Kode Bayar ini pada saat melakukan penyetoran di teller atau fasilitas pembayaran yang disediakan oleh bank persepsi. Jumlah yang harus dibayarkan di bank dapat berbeda sehubungan dengan adanya denda apabila penyetoran dilakukan setelah tanggal jatuh tempo.

#### Tanggal Cetak : 07-08-2019 21:48:21

Cetakan IdBilling/Kodebayar ini yang dibawa perangkat desa ke Bank Jateng untuk melakukan Pembayaran.

#### 3. TAMPILAN MENU Tagihan PerNOP

| e-SPPT            | ■ Dasboard SPPT      | Tagihan PerNop   | Ketetapan | Tunggakan | Realisasi | Setting | Tutorial | Keluar | Î   |
|-------------------|----------------------|------------------|-----------|-----------|-----------|---------|----------|--------|-----|
| Navigasi          | Tagihan PerNo        | D Tahun Berialan |           |           |           |         |          |        |     |
| 😑 Tagihan PerNop  |                      |                  |           |           |           |         |          |        |     |
| 😑 Tunggakan Pajak | Input NOP            |                  |           |           |           |         |          |        |     |
|                   | NOP                  |                  |           |           |           |         |          |        |     |
|                   | Tahun                | Tampilka         |           |           |           |         |          |        |     |
|                   | le ( and a di Ta aik | DDD              |           |           |           |         |          |        | 111 |
|                   | Informasi Tagin      | an PBB           |           |           |           |         |          |        |     |
|                   | Kabupaten/Kota       | :                |           |           |           |         |          |        |     |
|                   | NOP                  | :                |           |           |           |         |          |        |     |
|                   | Tahun Pajak          | :                |           |           |           |         |          |        |     |
|                   | Nama Wajib Pajak     | :                |           |           |           |         |          |        |     |
|                   | Alamat               | :                |           |           |           |         |          |        |     |
|                   | Kecamatan            | :                |           |           |           |         |          |        |     |
|                   | Kelurahan            | :                |           |           |           |         |          |        |     |
|                   | Rt/Rw                | :                |           |           |           |         |          |        |     |
|                   | Luas Bumi            | :                |           |           |           |         |          |        |     |
|                   | Luas Bangunan        | :                |           |           |           |         |          |        |     |
|                   | Tanggal Jatuh Tempo  | :                |           |           |           |         |          |        |     |
|                   | Pokok                | :                |           |           |           |         |          |        |     |
|                   | Denda                | :                |           |           |           |         |          |        |     |
|                   | Jumlah Bayar         | :                |           |           |           |         |          |        |     |
|                   | Tanggal Bayar        | 8                |           |           |           |         |          |        | ٣   |

Perangkat desa juga dapat melihat tagihan per Nop atas Wajib Pajak berdasarkan tahun berjalan dan dapat melihat tunggakan tahun-tahun sebelumnya

a. Tagihan PerNOP

| Input NOP           |                                        |
|---------------------|----------------------------------------|
| <b>NOP</b> 16.      | 06.020.012.001.0002.0                  |
| Tahun 201           | 19 Tampilkan                           |
| Informasi Tagił     | nan PBB                                |
| Kabupaten/Kota      | : MUSI BANYUASIN                       |
| NOP                 | : 16.06.020.012.001.0002.0             |
| Tahun Pajak         | : 2019                                 |
| Nama Wajib Pajak    | : KAIZER                               |
| Alamat              | : JLMERDEKA LK.II                      |
| Kecamatan           | : SEKAYU                               |
| Kelurahan           | : BALAI AGUNG                          |
| Rt/Rw               | : 006/03                               |
| Luas Bumi           | : 1500                                 |
| Luas Bangunan       | : 78                                   |
| Tanggal Jatuh Tempo | : 30-09-2019                           |
| Pokok               | : 85.470                               |
| Denda               | : 0                                    |
| Jumlah Bayar        | : 0                                    |
| Tanggal Bayar       | 12                                     |
| Status Pembayaran   | : Pembayaran sedang diproses oleh Bank |

## b. Tunggakan Pajak

| unggaka                 | in                       |           |                           |           |       |           |
|-------------------------|--------------------------|-----------|---------------------------|-----------|-------|-----------|
| nput NOF                | 5                        |           |                           |           |       |           |
| NOP                     | 16.06.020.012.001.0216.0 | Tampilkan |                           |           |       |           |
| n <mark>for</mark> masi | Tunggakan PBB            |           |                           |           |       |           |
|                         | Nama                     | Tahun     | Tanggal<br>Jatuh<br>Tempo | Pokok     | Denda | Total     |
| IWAN SETIAW             | AN                       | 2019      | 30-09-2019                | 50.470,00 | 0,00  | 50,470    |
|                         |                          |           | Jumlah Total              | 50.470,00 | 0,00  | 50.470,00 |

### 4. TAMPILAN MENU Ketetapan

| e-SPPT                   | ■ Dasboard SPP   | T Tagihan PerNop | Ketetapan Tunggakan | Realisasi Laporan | Setting Tutorial K | ieluar                 |
|--------------------------|------------------|------------------|---------------------|-------------------|--------------------|------------------------|
| Navigasi                 | Ketetapan Paja   | k Detail         |                     |                   |                    |                        |
| 😑 Ketetapan Pajak Detail | -                |                  |                     |                   |                    |                        |
| 🥚 Rekap Ketetapan        | Daftar Ketetapan | Detail           |                     |                   |                    |                        |
|                          | Kecamatan        | (020) SEKAYU     | *                   |                   |                    |                        |
|                          | Kelurahan        | (012) BALAI AG   | *                   |                   |                    |                        |
|                          | Tahun            | 2019             | Cari Export Excel   |                   |                    |                        |
|                          |                  | 1015             |                     |                   |                    |                        |
|                          |                  | NOP              |                     | Nama Pemilik      |                    | Tempo lumiah Ketetanan |
|                          |                  |                  |                     |                   |                    |                        |
|                          | 1 16.06.020.012  | .001.0002.0      | KAIZER              |                   | 30-09-201          | 9 85.470               |
|                          | 2 16.06.020.012  | .001.0003.0      | ISKANDAR B MU       | SLIM              | 30-09-201          | 9 64.380               |
|                          | 3 16.06.020.012  | .001.0004.0      | SUNGKONO            |                   | 30-09-201          | 9 15.000               |
|                          | 4 16.06.020.012  | .001.0005.0      | JAMIN               |                   | 30-09-201          | 9 25.140               |
|                          | 5 16.06.020.012  | .001.0006.0      | BURHANUDIN          |                   | 30-09-201          | 9 15.000               |
|                          | 0 10 00 000 010  |                  | 10110               |                   | 0000000            |                        |

Menu ini untuk melihat list / Daftar Ketetapan dalam desa tersebut:

### a. Ketetapan Pajak Detail

| aftar Ketetapar                                                      | Detail                                                       |                                                  |                                                      |                                  |
|----------------------------------------------------------------------|--------------------------------------------------------------|--------------------------------------------------|------------------------------------------------------|----------------------------------|
| Kecamatan                                                            | (020) SEKAYU                                                 | *                                                |                                                      |                                  |
| Kelurahan                                                            | (012) BALAI AG                                               |                                                  |                                                      |                                  |
| Tahun                                                                | 2019 Cari                                                    | Export Excel                                     |                                                      |                                  |
|                                                                      | NOP                                                          | Nama Pemilik                                     |                                                      |                                  |
| #                                                                    |                                                              |                                                  | Tanggai Jatun Tempo                                  | Jumian Ketetapan                 |
|                                                                      |                                                              |                                                  |                                                      | 05.17                            |
| 1 16.06.020.01                                                       | 2.001.0002.0                                                 | KAIZER                                           | 30-09-2019                                           | 85.47                            |
| 1 16.06.020.01<br>2 16.06.020.01                                     | 2.001.0002.0                                                 | KAIZER<br>ISKANDAR B MUSLIM                      | 30-09-2019<br>30-09-2019                             | 64.38                            |
| 1 16.06.020.01<br>2 16.06.020.01<br>3 16.06.020.01                   | 2.001.0002.0<br>2.001.0003.0<br>2.001.0004.0                 | KAIZER<br>ISKANDAR B MUSLIM<br>SUNGKONO          | 30-09-2019<br>30-09-2019<br>30-09-2019               | 64.38<br>15.00                   |
| 1 16.06.020.01<br>2 16.06.020.01<br>3 16.06.020.01<br>4 16.06.020.01 | 2.001.0002.0<br>2.001.0003.0<br>2.001.0004.0<br>2.001.0005.0 | KAIZER<br>ISKANDAR B MUSLIM<br>SUNGKONO<br>JAMIN | 30-09-2019<br>30-09-2019<br>30-09-2019<br>30-09-2019 | 85.47<br>64.38<br>15.00<br>25.14 |

### b. Rekap Ketetapan

Ketetapan Rekap Pajak

| ekapitu  | ılasi Ketetapan  |                  |             |                  |
|----------|------------------|------------------|-------------|------------------|
| Kecamat  | tan (020) SEKAYU | *                |             |                  |
| Keluraha | (012) BALAI AG   | •                |             |                  |
| Tahun    | 2019 Ca          | ari Export Excel |             |                  |
| #        | Kelurahan        | Blok             | Jumlah SPPT | Jumlah Ketetapan |
| 1        | BALAI AGUNG      | 001              | 434         | 90.869.09        |
| 2        | BALAI AGUNG      | 002              | 767         | 57.147.72        |
| 3        | BALAI AGUNG      | 003              | 318         | 49.957.36        |
| 4        | BALAI AGUNG      | 004              | 951         | 82.260.57        |
| 5        | BALAI AGUNG      | 005              | 104         | 45.982.96        |

## 5. TAMPILAN MENU Tunggakan

| e-SPPT                   | ≡ D | asboard SF     | PPT Tagihan PerNop       | Ketetapan | Tunggakan      | Realisasi | Laporan | Setting     | Tutorial | Keluar  |        |        |
|--------------------------|-----|----------------|--------------------------|-----------|----------------|-----------|---------|-------------|----------|---------|--------|--------|
|                          | Tun | iggakan 🛛      | Pajak Detail             |           |                |           |         |             |          |         |        |        |
| 😑 Tunggakan Pajak Detail | -   |                |                          |           |                |           |         |             |          |         |        |        |
| 😑 Rekap Tunggakan Pajak  | Daf | tar Tunggak    | an Detail                |           |                |           |         |             |          |         |        |        |
|                          | К   | ecamatan       | (020) SEKAYU             | ,         | •]             |           |         |             |          |         |        |        |
|                          | K   | elurahan       | (012) BALAI A            | G *       |                |           |         |             |          |         |        |        |
|                          | та  | ahun           | 2019                     | Cari      | port Excel     |           |         |             |          |         |        |        |
|                          |     |                | NOP                      |           | Nama F         | Pemilik   | Tai     | nogal Jatuh | , i      | umlah   | Jumlah | Jumlah |
|                          | #   | Kelurahan      |                          |           |                |           |         | Tempo       | Kel      | letapan | Denda  | Total  |
|                          | 1   | BALAI<br>AGUNG | 16.06.020.012.001.0002.0 | H         | GAIZER         |           | 3       | 0-09-2019   |          | 85.470  | 0      | 85.470 |
|                          | 2   | BALAI<br>AGUNG | 16.06.020.012.001.0003.0 | 1         | SKANDAR B MUSL | IM        | 3       | 0-09-2019   |          | 64.380  | 0      | 64.380 |
|                          | 3   | BALAI<br>AGUNG | 16.06.020.012.001.0004.0 | s         | SUNGKONO       |           | 3       | 0-09-2019   |          | 15.000  | 0      | 15.000 |
|                          | 4   | BALAI<br>AGUNG | 16.06.020.012.001.0005.0 | Ļ         | IAMIN          |           | 3       | 0-09-2019   |          | 25.140  | 0      | 25.140 |

Menu ini untuk melihat list / Daftar Tunggakan dalam desa tersebut:

a. Tunggakan Pajak Detail

| afta       | ar Tunggaka               | an Detail                                  |                   |                        |                     |                 |                 |
|------------|---------------------------|--------------------------------------------|-------------------|------------------------|---------------------|-----------------|-----------------|
| Kel<br>Kel | camatan<br>lurahan<br>hun | (020) SEKAYU<br>(012) BALAI AG<br>2019 Car | Export Excel      |                        |                     |                 |                 |
| #          | Kelurahan                 | NOP                                        | Nama Pemilik      | Tanggal Jatuh<br>Tempo | Jumlah<br>Ketetapan | Jumlah<br>Denda | Jumlah<br>Total |
|            | BALAI<br>AGUNG            | 16.06.020.012.001.0002.0                   | KAIZER            | 30-09-2019             | 85.470              | 0               | 85.47           |
|            | BALAI<br>AGUNG            | 16.06.020.012.001.0003.0                   | ISKANDAR B MUSLIM | 30-09-2019             | 64.380              | o               | 64.38           |
|            | BALAI<br>AGUNG            | 16.06.020.012.001.0004.0                   | SUNGKONO          | 30-09-2019             | 15.000              | 0               | 15.00           |
|            | BALAI<br>AGUNG            | 16.06.020.012.001.0005.0                   | JAMIN             | 30-09-2019             | 25.140              | 0               | 25.14           |
| i          | BALAI                     | 16.06.020.012.001.0006.0                   | BURHANUDIN        | 30-09-2019             | 15.000              | 0               | 15.00           |

### b. Repak Tunggakan Pajak

| Rekap | <b>D</b> Tunggakan Pajak |                |                   |                  |              |                  |
|-------|--------------------------|----------------|-------------------|------------------|--------------|------------------|
| Rekap | itulasi Tunggaka         | n              |                   |                  |              |                  |
| Keca  | matan                    | (020) SEKAYU   | •                 |                  |              |                  |
| Kelu  | rahan                    | (012) BALAI AG | ▼                 |                  |              |                  |
| Tahu  | n                        | 2019           | Cari Export Excel |                  |              |                  |
| #     | Kelurahan                | BLOK           | Jumlah SPPT       | Jumlah Ketetapan | Jumlah Denda | Jumlah Tunggakan |
| 1     | BALAI AGUNG              | 001            | 360               | 71.896.265       | 0            | 71.896.265       |
| 2     | BALAI AGUNG              | 002            | 577               | 42.856.074       | 5.800        | 42.861.874       |
| 3     | BALAI AGUNG              | 003            | 236               | 41.108.694       | 23.520       | 41.132.214       |
| 4     | BALAI AGUNG              | 004            | 856               | 72.722.640       | 133.309      | 72.855.949       |
| 5     | BALAI AGUNG              | 005            | 77                | 30.689.985       | 0            | 30.689.985       |
| 6     | BALAI AGUNG              | 006            | 511               | 49.001.437       | 0            | 49.001.437       |
| 7     | BALAI AGUNG              | 007            | 592               | 56.546.750       | 1.110        | 56.547.860       |
| 8     | RALALAGUNG               | 008            | 197               | 24 651 138       | n            | 24 651 138       |

### 6. TAMPILAN MENU Realisasi

| e-SPPT                   |                                                      | Tagihan PerNop                        | Ketetapan Tungg                       | jakan Realisasi La             | aporan Setting                              | Tutorial Keluar                |         |   |
|--------------------------|------------------------------------------------------|---------------------------------------|---------------------------------------|--------------------------------|---------------------------------------------|--------------------------------|---------|---|
|                          | Realisasi Pajak Detail                               |                                       |                                       |                                |                                             |                                |         |   |
| 🥚 Realisasi Pajak Detail | -                                                    |                                       |                                       |                                |                                             |                                |         |   |
| ● Rekap Realisasi Pajak  | Kecamatan<br>Kelurahan<br>Tahun Penetapan<br>Periode | (020) SEKAYU<br>(012) BALAI A<br>2019 | • • • • • • • • • • • • • • • • • • • | Carl Expor                     |                                             |                                |         |   |
|                          | # Kelurahan                                          | BLOK                                  | Jumlah<br>Ketetapan                   | Penerimaan<br>s/d<br>PERIODE 1 | Penerimaan<br>PERIODE 1<br>s/d<br>PERIODE 2 | Penerimaan<br>s/d<br>PERIODE 2 | Selisih | % |

Menu ini untuk melihat list / Daftar Tunggakan dalam desa tersebut

a. Realisasi pajak Detail

| Keca        | imatan                                    | (020) SEKAYU   | Ŧ                        |                                 |                                               |                                 |                            |      |
|-------------|-------------------------------------------|----------------|--------------------------|---------------------------------|-----------------------------------------------|---------------------------------|----------------------------|------|
| Kelu        | rahan                                     | (012) BALAI AG | 3 ×                      |                                 |                                               |                                 |                            |      |
| Tahu        | ın Penetapan                              | 2019           |                          |                                 |                                               |                                 |                            |      |
| Peri        | ode                                       | 01-01-2019     | <b>S/D</b> 13-08-20      | 019 Cari Expo                   | rt                                            |                                 |                            |      |
| #           | Kelurahan                                 | BLOK           | Jumlah<br>Ketetapan      | Penerimaan<br>s/d<br>01-01-2019 | Penerimaan<br>01-01-2019<br>s/d<br>13-08-2019 | Penerimaan<br>s/d<br>13-08-2019 | Selisih                    | %    |
| 1           | BALAI AGUNG                               | 001            | 90.869.095               | 0                               | 12.613.970                                    | 12.613.970                      | -78.255.125                | 14 9 |
|             |                                           | 000            | 57 147 721               | 120.044                         | 14.094.215                                    | 14.214.259                      | -42.933.462                | 25 9 |
| 2           | BALAI AGUNG                               | 002            | 0112111122               |                                 |                                               |                                 |                            |      |
| 2<br>3      | BALAI AGUNG<br>BALAI AGUNG                | 002            | 49.957.364               | 40.170                          | 9.145.700                                     | 9.185.870                       | -40.771.494                | 18 9 |
| 2<br>3<br>4 | BALAI AGUNG<br>BALAI AGUNG<br>BALAI AGUNG | 002 003 004    | 49.957.364<br>82.260.579 | 40.170                          | 9.145.700<br>9.537.939                        | 9.185.870<br>9.537.939          | -40.771.494<br>-72.722.640 | 18 9 |

### b. Rekap Realisasi Pajak

|       |             | r                   |       |                     |                                 |                                               |                                 |         |   |
|-------|-------------|---------------------|-------|---------------------|---------------------------------|-----------------------------------------------|---------------------------------|---------|---|
| (eca  | matan       | (020) SEKAYU        |       | *                   |                                 |                                               |                                 |         |   |
| Celu  | rahan       | (012) BALAI A       | G 🔻   |                     |                                 |                                               |                                 |         |   |
| ahu   | n Penetapan | 2019                |       |                     |                                 |                                               |                                 |         |   |
| Perio | ode         | 01-01-2019          | S/D   | 13-08-2019          | Cari Export                     |                                               |                                 |         |   |
| #     | BLOK        | NOP                 |       | Jumlah<br>Ketetapan | Penerimaan<br>s/d<br>01-01-2019 | Penerimaan<br>01-01-2019<br>s/d<br>13-08-2019 | Penerimaan<br>s/d<br>13-08-2019 | Selisih | % |
| 1     | 001         | 16.06.020.012.001.0 | 002.0 | 85.470              | o                               | 0                                             | 0                               | -85.470 | 0 |
|       |             |                     |       |                     |                                 |                                               |                                 |         |   |

0

0

0

0

## 7. TAMPILAN MENU Laporan

001

001

16.06.020.012.001.0004.0

16.06.020.012.001.0005.0

| e-SPPT                   | ≡ Dasboard SPPT T         | agihan PerNop Ketetapan     | Tunggakan Realisasi              | Laporan Setting           | Tutorial Keluar |               |   |
|--------------------------|---------------------------|-----------------------------|----------------------------------|---------------------------|-----------------|---------------|---|
| Navigasi                 | Realisasi Realisasi Pajal | < Per Kecamatan             |                                  |                           |                 |               |   |
| 😑 Realisasi Perkecamatan |                           |                             |                                  |                           |                 |               |   |
| 😑 Realisasi Perkelurahan | Kecamatan                 | (020) SEKAYU                | •                                |                           |                 |               |   |
|                          | Tahun Penetapan           | 2019                        |                                  |                           |                 |               |   |
|                          | Periode                   | S/D                         | Cari                             | ETAK PDF CETAK XL         | s               |               |   |
|                          | TTD                       | DRS. M. HIFNI FITHRI    KEF | PALA BID *                       |                           |                 |               |   |
|                          |                           | POKOK KETETAPAN             | REAL                             | REALISASI POKOK KETETAPAN |                 |               |   |
|                          | NO Nama Kecamatai         | SPPT JML (Rp)               | SPPT JML POKOK(Rp)               | JML DENDA(Rp)             | JML TOTAL(Rp) % | SPPT JML (Rp) | % |
|                          |                           |                             |                                  |                           |                 |               |   |
|                          |                           |                             |                                  |                           |                 |               |   |
|                          |                           |                             |                                  |                           |                 |               |   |
|                          |                           |                             |                                  |                           |                 |               |   |
|                          |                           | Сору                        | rright © 2019. PT. MITRA PRIMA ( | UTAMA - KAB, MUSI BAN     | YUASIN          |               |   |
| a. Realisasi P           | -<br>erkecamatan          |                             |                                  |                           |                 |               |   |

15.000

25.140

12

-15.000

-25.140

0%

0%

| neu                        | amatan                   | (020) S                                            | EKAYU                                 | r                                              |                |               |                |       |        |                  |      |
|----------------------------|--------------------------|----------------------------------------------------|---------------------------------------|------------------------------------------------|----------------|---------------|----------------|-------|--------|------------------|------|
| Tahun Penetapan<br>Periode |                          | 2019                                               |                                       |                                                |                |               |                |       |        |                  |      |
|                            |                          | 01-01-2019 S/D 13-08-2019 Cari CETAK PDF CETAK XLS |                                       |                                                |                |               |                |       |        |                  |      |
| TTD                        |                          | DRS. M                                             | I. HIFNI FITHR <mark>I   </mark> KEPA | LA BID                                         | •              |               |                |       |        |                  |      |
|                            |                          | РОК                                                | OK KETETAPAN                          | REALISASI POKOK KETETAPAN SISA POKOK KETETAPAN |                |               |                |       |        |                  |      |
|                            |                          |                                                    |                                       | 0007                                           |                | JML DENDA(RD) | JML TOTAL(Rp)  | %     | SPPT   | JML (Rp)         | %    |
| 10                         | Nama Kecamatan           | SPPT                                               | JML (Rp)                              | SPPT                                           | JML FOROR(RP)  |               |                |       |        |                  |      |
| 10                         | Nama Kecamatan<br>SEKAYU | SPPT<br>20.063                                     | JML (Rp)<br>1.709.977.437,00          | 5.143                                          | 454.234.248,00 | 340.660,00    | 454.574.908,00 | 26,58 | 14.920 | 1.255.402.529,00 | 73,4 |

Copyright © 2019. PT. MITRA PRIMA UTAMA - KAB. MUSI BANYUASIN

#### b. Realisasi Perkelurahan

| Kecamatan<br>Kelurahan<br>Tahun Penetapan<br>Periode |                               | (020) 5                                            | SEKAYU                                                                        | •                                    |                                                             |                                                  |                                 |   |               |                                               |                         |
|------------------------------------------------------|-------------------------------|----------------------------------------------------|-------------------------------------------------------------------------------|--------------------------------------|-------------------------------------------------------------|--------------------------------------------------|---------------------------------|---|---------------|-----------------------------------------------|-------------------------|
|                                                      |                               | (012) 8                                            | BALAI AG *                                                                    |                                      |                                                             |                                                  |                                 |   |               |                                               |                         |
|                                                      |                               | 2019                                               |                                                                               |                                      |                                                             |                                                  |                                 |   |               |                                               |                         |
|                                                      |                               | 01-01-2019 S/D 13-08-2019 Carl CETAK PDF CETAK XLS |                                                                               |                                      |                                                             |                                                  |                                 |   |               |                                               |                         |
| Peri                                                 | oue                           | 01-01-20                                           | 19 S/D                                                                        | 13-08-                               | -2019 Cari                                                  | CETAK PDF CE                                     | TAKALS                          |   |               |                                               |                         |
| TTD                                                  | oue                           | DRS. N                                             | 19 S/D                                                                        | 13-08-<br>PALA BID.                  | -2019 Cari                                                  | CETAK PDF                                        | TARAES                          |   |               |                                               |                         |
| TTD                                                  | Jue                           | DRS. N                                             | 19 S/D<br>4. HIFNI FITHRI    KE<br>DK KETETAPAN                               | 13-08-                               | -2019 Cari                                                  | SASI POKOK KETETA                                | IPAN                            |   | SIS           | а рокок кететар                               | AN                      |
| TTD                                                  | Nama Kelurahan                | DRS. N<br>POKO<br>SPPT                             | 19 S/D<br>M. HIFNI FITHRI    KE<br>DK KETETAPAN<br>JML (Rp)                   | 13-08-<br>PALA BID.<br>SPPT          | -2019 Cari<br>•<br>REALF<br>JML POKOK(Rp)                   | SASI POKOK KETETA                                | JML TOTAL(RP)                   | % | SIS<br>SPPT   | SA POKOK KETETAPJ<br>JML (Rp)                 | AN<br>%                 |
| TTD                                                  | Nama Kelurahan<br>BALAI AGUNG | 01-01-20.<br>DRS. N<br>РОКС<br>SPPT<br>5.481       | 19 5/D<br>M. HIFNI FITHRI    KE<br>DK KETETAPAN<br>JML (Rp)<br>575.598.168,00 | 13-08-<br>PALA BID.<br>SPPT<br>1.634 | -2019 Carr<br>•<br>REALI<br>JML POKOK(Rp)<br>146,807.238,00 | SASI POKOK KETETA<br>JML DENDA(Rp)<br>272.188,00 | JML TOTAL(Rp)<br>147.079.426,00 | % | SPPT<br>3.847 | а рокок кететар<br>JML (Rp)<br>428.518.742,00 | <b>AN</b><br>%<br>74,43 |

Copyright  $\otimes$  2019. PT. MITRA PRIMA UTAMA - KAB. MUSI BANYUASIN

## 8. TAMPILAN MENU Setting / Ganti Password

| e-SPPT         | ≡ | Dasboard     | SPPT       | Tagihan PerNop | Ketetapan | Tunggakan        | Realisasi  | Setting    | Tutorial     | Keluar  |
|----------------|---|--------------|------------|----------------|-----------|------------------|------------|------------|--------------|---------|
|                | S | etting Ga    | nti Passwo | rd             |           |                  |            |            |              |         |
| Ganti Password |   | Identitas    | Penggu     | ina            |           |                  |            |            |              |         |
|                |   | Username     |            | 1606020012     |           |                  |            |            |              |         |
|                |   | Password     |            |                |           |                  |            |            |              |         |
|                |   | Confirm Pass | word       |                |           |                  |            |            |              |         |
|                | - |              |            |                |           |                  |            |            |              |         |
|                |   |              |            |                |           |                  |            |            |              | Simpan  |
|                |   |              |            |                |           |                  |            |            |              |         |
|                |   |              |            |                |           |                  |            |            |              |         |
|                |   |              |            |                |           |                  |            |            |              |         |
|                |   |              |            |                |           |                  |            | 1          | b            |         |
|                |   |              |            |                | Copyr     | ight © 2019. PT. | MITRA PRIM | UTAMA - KA | AB. MUSI BAN | YYUASIN |